## Vedr tilmelding til ny sæson Karlslunde IF Badminton

Du har modtaget en mail med link til tilmelding – den kunnne f.eks se dådan ud:

HOLD 60+ (ÆA) Onsdag: 08:00-12:00 Karlslunde Hallerne - Hal 2, Hal 2 Onsdag: 08:00-12:00 Karlslunde Hallerne - Hal 3, Hal 3 Instruktør: Ingen træner tilknyt . Pris: 400 kr. Klik på **HER** for at tilmelde dig.

Når du klikker på HER på DIN tilmeldings mail du har modtaget skal du logge ind. Du skal IKKE lave en ny profil. Brug den medlemsprofil du allerede har. Hvis log ind ikke virker, så skyldes det forkert brugernavn eller kodeord. Du kan selv rette dit kodeord. Kasseren kan oplyse dit brugernavn, og ev give dig et midlertidigt kodeord

Kasserer: Henrik bessel, tel 50 52 19 51 - mail: kasserer@kifbadminton.dk.

Nedenfor ser du hvordan du skal gøre hvis du hhv bruger PC eller telefon.

Bruger du PC:

Når du har klikket på HER kommer du hertil. Skriv dine oplysninger og klik på den gule pil øverst til højre.

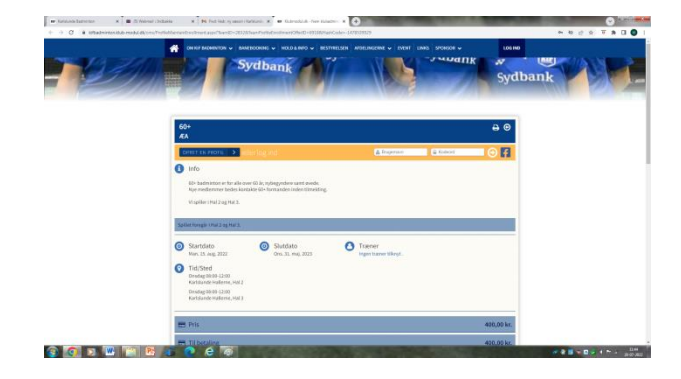

Hvis dit brugernavn og kodeord er korrekt ser du dette billed. Acceptér vilkåreke og klik på BETAL HER

|    | Standatio Mark 15 kag 352 One, 31 eng 323 Tranner Ingen tower likeyt One, 31 eng 323 Tranner Ingen tower likeyt |            |
|----|----------------------------------------------------------------------------------------------------|------------|
|    | Ratharden Hulleren, Na Z.<br>Orozfag (8) (4) - 200<br>Ratharde Holleren, Hal X.                                 |            |
|    | ED 299                                                                                                    | 400,00 kv. |
|    | 🖽 Til betallog                                                                                                  | 409,00 kr. |
|    | St. kommenter ti timeling<br>Immeri. Ditours quadrancher ui allerais: Nuc 1000 tags.                            |            |
|    | 🛱 BETAL HER                                                                                                    | 3          |
| 51 | ONSORER                                                                                                    |            |

|                                   | - HOLD & INFO - INSTRUMENT                                                                    | NOELINGERNE 🗸                                      | EVENT LINKS SPONSOR | · BRUGEBBERU |
|-----------------------------------|-----------------------------------------------------------------------------------------------|----------------------------------------------------|---------------------|--------------|
|                                   |                                                                                               |                                                    |                     |              |
| ED Pris                           |                                                                                               |                                                    |                     | 400,00 kr.   |
| E Til betaling                    |                                                                                               |                                                    |                     | 400,00 kr.   |
| Evt. kommentar til tilmelding     |                                                                                               |                                                    |                     |              |
| Bemærk. Dit navn og adresse har v | i allerede. Max 2.000 tegn.                                                                   |                                                    |                     |              |
|                                   |                                                                                               |                                                    |                     |              |
|                                   | Nytkart                                                                                       |                                                    | <b>2</b> 0          |              |
|                                   | Kostnummer                                                                                    |                                                    |                     |              |
|                                   | Udiaber (mm/43)                                                                               | or (                                               | >                   |              |
|                                   |                                                                                               |                                                    |                     |              |
|                                   | Jeg acceptarer betingslaume                                                                   | Address of Practice                                |                     |              |
|                                   | Ter til Endworken.                                                                            | the school are ordered from the                    | _                   |              |
|                                   | acceptory jeg Degrocklands for "Ge<br>at Kits behandler wire data-overens<br>Prostik contribu | lan nine detaljer" og samty<br>ustommelse med Nets | lier fi,            |              |
|                                   | Betal 40                                                                                      | 30 kr                                              |                     |              |
|                                   |                                                                                               |                                                    |                     |              |
|                                   | nets5                                                                                         | -                                                  |                     |              |

Så der der bare betaling tilbage.

HVIS der alligevel går noget galt. Du har måske glemt brugernavn, kodeord eller begge dele

Log ind på vores hjemmeside

Du kan selv hente et kodeord hvis du har dit brugernavn

Kasseren kan oplyse om dit brugernavn og give dig et midlertidigt kodeord

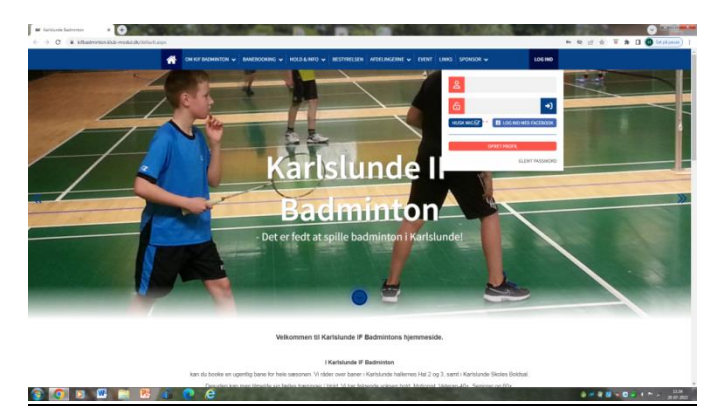

Klik på HUSK MIG, når du tastet dine oplysninger så er det meget enklere næste gang du bruger samme pc.

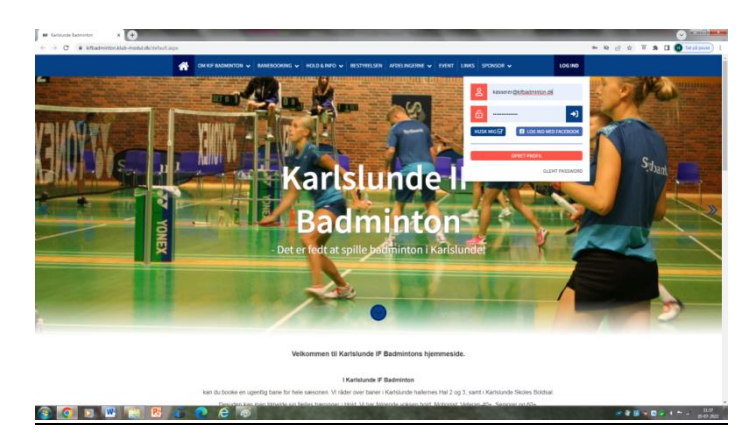

Så skal du blot have fat i din tilmeldings mail igen – og trykke på HER.

NB: Hvis du vil ændre det midlertidige kodeord kasseren har givet dig, logger du ind på hjemmesiden, går ind på brugermenu/ret profil og taster det kodeord du selv ønsker og opdater profilen. Log derefter ud, log ind igen med dit nye kodeord, og sæt flueben i HUSK MIG. <u>Din</u> pc husker dig næste gang du logger ind.

## Åbner du på telefon:

Efter du har klikket på HER på din tilmeldings mail, ser du følgende.

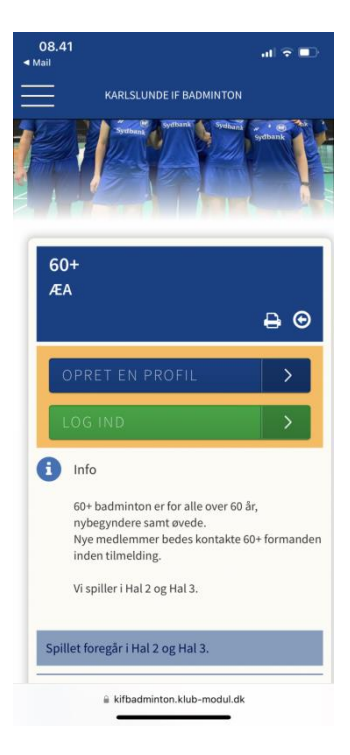

## Klik på log ind

Tast dit brugernavn og **Overskriv " stærk adgangskode" med dit eget password** hvis dette biled kommer frem(*dette er et eksempel – du skal naturligvis bruge dine egne oplysninger*)

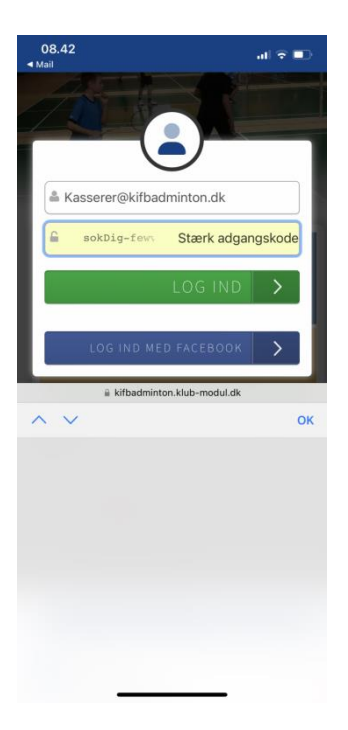

Klik derefter på log ind

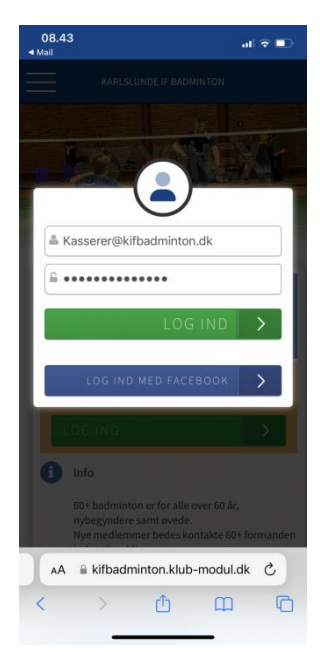

Scrol ned i bunden af skærm billedet. Accepter betingelserne. Klik på BETALING

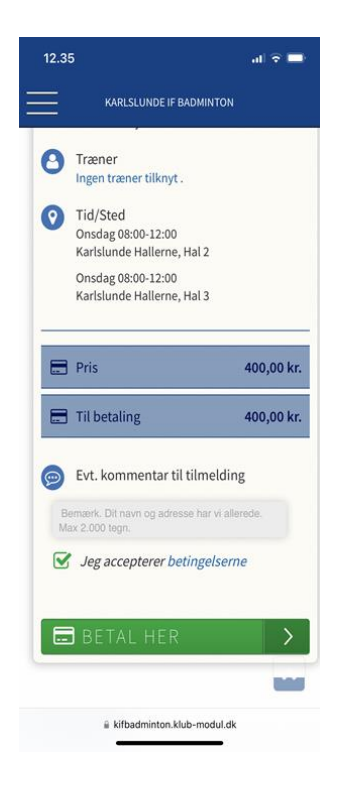

.....

Tast dine DANKORT kort oplysninger